### **bsc**source.com Linked Accounts

#### Create an account, if you don't already have one.

| Shop All Categories -               | Browse Catalog                                | Custom Quote Quik                     | sk Order Customer Suppo                   | +± 1.800.891.9295 🌒 🔿 Sign In | int                  |
|-------------------------------------|-----------------------------------------------|---------------------------------------|-------------------------------------------|-------------------------------|----------------------|
|                                     |                                               |                                       |                                           | 🚑 Create                      | a New Account        |
|                                     |                                               | Create your                           | account                                   |                               |                      |
|                                     |                                               | User Name                             |                                           |                               |                      |
|                                     |                                               | User name                             |                                           |                               |                      |
|                                     |                                               | •Email                                |                                           |                               |                      |
|                                     |                                               | Email                                 |                                           |                               |                      |
|                                     |                                               | <ul> <li>Password</li> </ul>          |                                           |                               |                      |
|                                     |                                               | Password                              |                                           |                               |                      |
|                                     |                                               | .Confirm Password                     | ł                                         |                               |                      |
|                                     |                                               | Confirm password                      |                                           |                               |                      |
|                                     |                                               | <ul> <li>Security Question</li> </ul> | 6                                         |                               |                      |
|                                     |                                               | The city you were born in             | e .                                       |                               |                      |
|                                     |                                               | .Security Answer:                     |                                           |                               |                      |
|                                     |                                               | Security anywer                       |                                           |                               |                      |
|                                     |                                               | Create Account                        |                                           |                               |                      |
|                                     |                                               |                                       |                                           |                               |                      |
| SHOP                                | ACCOUNT                                       | HELP                                  | ABOUT                                     | CUSTOMER SERVICE              | () Qualifie          |
| Browse Catalog<br>Ink & Toner       | Log In<br>Create An Account                   | Customer Support<br>Order a Catalog   | About bscsource.com<br>Base Supply Center | <b>L</b> 1800.891.9295        |                      |
| AbilityOne Categories<br>Shop Green | Forgot Your Password?<br>Change Email Address | Store Locator<br>Track Shipping       | Why Shop With Us?<br>About AbilityOne     | ACCEPTED PAYMENTS             | Verifities<br>Becure |
| Quick Order<br>Shopping Cart        | Change Password<br>Edit Contact Information   | Privacy & Security<br>Accessibility   | FAQ's                                     | VISA TIME TIME                |                      |
| Rebate Center<br>Product Finder     | Shipping Addresses<br>Order History           | Email Us                              |                                           |                               |                      |
|                                     |                                               |                                       |                                           |                               |                      |

#### Go to the Account Center page, then click the "Manage Linked Accounts" link on the left.

| Shop All Categories -                                                                | Browse Catalog                                                                                                    | Custom Quote Qui                                                                               | ck Order Customer Suppo                        | wt: 1.800.891.9295 Wi                                                                      | elcome, est                                                          |
|--------------------------------------------------------------------------------------|----------------------------------------------------------------------------------------------------|------------------------------------------------------------------------------------------------|------------------------------------------------|--------------------------------------------------------------------------------------------|----------------------------------------------------------------------|
| Order History                                                                        |                                                                                                    | astronostany 🖬 vere                                                                            |                                                | F tm                                                                                       | cdonaldtest                                                          |
| View All Orders                                                                      | Account Cent                                                                                                    | ter                                                                                            |                                                |                                                                                            | ur Ouders                                                            |
| Quote                                                                                | Manage your orders and                                                                                             | information associated wit                                                                     | th your bscsource.com.accoun                   | t.                                                                                         | ur Orders                                                            |
| Create Quote<br>View Quotes                                                          | Or                                                                                                    | der Information                                                                                | 2                                              | 🖉 10                                                                                       | ved Carts                                                            |
| Account Settings                                                                     | 011                                                                                                    | der mormation                                                                                  |                                                | (+ Sig                                                                                     | n Out                                                                |
| Manage Credit Cards<br>Change Password<br>Change Email                               | Track<br>Total<br>Total                                                                                            | and view the status of you<br>number of past orders : 1<br>number of open orders : 1           | r orders, print invoices, and ma               | anage your shopping carts.<br>View A<br>Manage Sav                                         | Il Orders><br>ved Carts>                                             |
| Address Book                                                                         | 0.                                                                                                    | otos                                                                                           |                                                |                                                                                            |                                                                      |
| Add/Edit Addresses                                                                   | Qu                                                                                                    | otes                                                                                           |                                                |                                                                                            |                                                                      |
| Linked Accounts                                                                      | Creal                                                                                                    | e and manage custom suot                                                                       | ac.                                            |                                                                                            |                                                                      |
| Manage Linked Accounts                                                               | C.C.B.                                                                                                    | e and manage correct days                                                                      |                                                | Crea                                                                                       | te Quote •                                                           |
| Saved Carts                                                                          |                                                                                                    |                                                                                                |                                                | Viev                                                                                       | v Quotes >                                                           |
| Manage Saved Carts                                                                   | Acc                                                                                                    | count Informat                                                                                 | ion                                            |                                                                                            |                                                                      |
|                                                                                      | Mana<br>Accou<br>trincd<br>Accou                                                                                   | ge your account settings, b<br>unt Email :<br>onald@bscsource.com<br>unt Type : Linked Account | illing and payment information                 | n, and linked accounts.<br>Change P<br>Chan<br>Add/Edit A<br>Manage Cre<br>Manage Linked / | Password ><br>Ige Email ><br>ddresses ><br>dit Cards ><br>Accounts > |
| SHOP                                                                                 | ACCOUNT                                                                                                    | HELP                                                                                           | ABOUT                                          | CUSTOMER SERVICE                                                                           | (Dualified                                                           |
| Browse Catalog<br>Ink & Toner                                                        | Log In<br>Create An Account                                                                                        | Customer Support<br>Order a Catalog                                                            | About bicsource.com<br>Base Supply Center      | 1.800.891.9295                                                                             | Applies Faster                                                       |
| AbilityOne Categories<br>Shop Green<br>Quick Order<br>Shopping Cart<br>Rebate Center | Forgot Your Password?<br>Change Email Address<br>Change Password<br>Edit Contact Information<br>Shipping Addresses | Store Locator<br>Track Shipping<br>Privacy & Security<br>Accessibility<br>Email Us             | Why Shop With Us?<br>About AbilityOne<br>FAQ's |                                                                                            | Tecure                                                               |

#### Cardholders will activate as a *Management Account*.

|                                                                            | ource.com                        | Search                                                                                                    |                                                                                                    |                                                                                                    | Q                                                                 | tmcdonaldtest 🕶 📺 (0) 🖛                                       |
|----------------------------------------------------------------------------|----------------------------------|----------------------------------------------------------------------------------------------------|----------------------------------------------------------------------------------------------------|----------------------------------------------------------------------------------------------------|-------------------------------------------------------------------|---------------------------------------------------------------|
| Shop All Categories 🔻                                                      | Browse Catalog                   | Custom Quote                                                                                                    | Quick Order                                                                                                  | Customer Support: 1.800.891.9295                                                                                                    |                                                                   | FREE SHIPPING on all orders!                                  |
| Order History<br>View All Orders                                           | Account Center > Ma              | anage Linked Accounts                                                                                                    | ;                                                                                                    |                                                                                                    |                                                                   |                                                               |
| Quote<br>Create Quote<br>View Quotes                                       | Manage Lin The Linked Accounts f | Ked Accoun                                                                                                    | <b>ts</b><br>organizations to m                                                                              | nanage their office supply procuremer                                                                                                    | nt.                                                               |                                                               |
| Account Settings<br>Manage Credit Cards<br>Change Password<br>Change Email | Th<br>M<br>de<br>sp<br>to        | e Linked Accounts fe:<br>anagement Account all<br>my purchases and pro-<br>ending at your remote<br>day and start saving on | ature is designed f<br>ows you to manage<br>ovide payment for<br>e offices or interna<br>supplies across you | or organizations to manage their offi<br>multiple Linked Accounts. Managemer<br>a linked account's purchases. Use lir<br>I employee purchases in one spot. Sta<br>Ir entire organization. | ce supply pro<br>nt accounts ca<br>nked account<br>art using Linl | ocurement. A<br>an approve or<br>is to manage<br>ked Accounts |
| Address Book Add/Edit Addresses                                            | Ge                               | et started using the Linl<br>Management Acco                                                                                | ked Accounts featur                                                                                          | re by selecting an account type:<br>tiple Linked Accounts)                                                                                                    |                                                                   |                                                               |
| Linked Accounts Manage Linked Accounts                                     | ٢                                | Linked Account (li                                                                                                    | nked to a single Mai                                                                                         | nagement Account)                                                                                                    |                                                                   | Activate                                                      |
| Saved Carts Manage Saved Carts                                             |                                  | lote: you can change yo                                                                                                    | our account type at                                                                                          | anytime. After selecting one account t                                                                                                    | type, you will                                                    | still have                                                    |

| SHOP                  | ACCOUNT                  | HELP               | ABOUT                              | CUSTOMER SERVICE        | (m) Qualified   |
|-----------------------|--------------------------|--------------------|------------------------------------|-------------------------|-----------------|
| Browse Catalog        | Log In                   | Customer Support   | About bscsource.com                | <b>L</b> 1.800.891.9295 | 760606NCW-1 201 |
| Ink & Toner           | Create An Account        | Order a Catalog    | Base Supply Center                 |                         | VeriSign        |
| AbilityOne Categories | Forgot Your Password?    | Store Locator      | Why Shop With Us?                  | ACCEPTED PAYMENTS       | Secured         |
| Shop Green            | Change Email Address     | I rack Shipping    | About AbilityOne                   |                         |                 |
| Quick Order           | Change Password          | Privacy & Security | FAQ's                              |                         |                 |
| Shopping Cart         | Edit Contact Information | Accessibility      |                                    |                         |                 |
| Rebate Center         | Shipping Addresses       | Email Us           |                                    |                         |                 |
| Product Finder        | Order History            |                    |                                    |                         |                 |
|                       |                          |                    |                                    |                         |                 |
|                       |                          |                    |                                    |                         |                 |
|                       |                          | © 2016 Winston-    | Salem Industries for the Blind Inc |                         |                 |

#### Others will activate as a Linked Account.

|                                                                                                    | ource.com                                               | Search                                                                                                    |                                                                                                    |                                                                                                    |                                                                                                    |                                                                                                | :donaldtest 🕶 📺 (0) 🕶                           |
|----------------------------------------------------------------------------------------------------|---------------------------------------------------------|----------------------------------------------------------------------------------------------------|----------------------------------------------------------------------------------------------------|----------------------------------------------------------------------------------------------------|----------------------------------------------------------------------------------------------------|------------------------------------------------------------------------------------------------|-------------------------------------------------|
| Shop All Categories 🔻                                                                                     | Browse Catalog                                          | Custom Quote                                                                                                    | Quick Order                                                                                                    | Customer Support                                                                                                    | :: 1.800.891.9295                                                                                   | FREE SHIPPING                                                                                  | G on all orders!                                |
| Order History<br>View All Orders<br>Quote                                                                 | Account Center > M<br>Manage Lin<br>The Linked Accounts | lanage Linked Account<br>Iked Accour<br>feature is designed fc                                                            | ts<br><b>Its</b><br>or organizations to r                                                                           | nanage their office su                                                                                                 | upply procurement.                                                                                  |                                                                                                |                                                 |
| Create Quote<br>View Quotes<br>Account Settings<br>Manage Credit Cards<br>Change Password<br>Change Email | Th<br>M<br>di<br>si<br>ti                               | he Linked Accounts fe<br>lanagement Account al<br>eny purchases and pr<br>pending at your remo<br>oday and start saving o | eature is designed f<br>llows you to manage<br>rovide payment for<br>te offices or interna<br>m supplies across you | or organizations to r<br>multiple Linked Acco<br>a linked account's p<br>I employee purchase<br>Ir entire organization | manage their office su<br>uurts. Management acc<br>uurchases. Use linked<br>Is in one spot. Start u | upply procurement. A<br>counts can approve or<br>l accounts to manage<br>using Linked Accounts |                                                 |
| Address Book<br>Add/Edit Addresses<br>Linked Accounts<br>Manage Linked Accounts<br>Saved Carts            | G                                                       | iet started using the Lin<br>Management Acc<br>Linked Account (I                                                          | nked Accounts featur<br>ount (manage mul<br>linked to a single Ma                                                   | re by selecting an acco<br>tiple Linked Accounts<br>nagement Account)                                                  | ount type:<br>s)                                                                                    | Activate                                                                                       |                                                 |
| Manage Saved Carts SHOP Browse Catalog                                                                    | *N<br>tr<br>ACCOUNT<br>Log In                           | Note: you can change y<br>he option of changing t<br>HELP<br>Customer Sup                                                 | /our account type at<br>to another account t<br>AB(                                                                 | anytime. After selec<br>ype.<br><b>DUT</b><br>ut bscsource.com                                                         | ting one account type<br>CUSTOMER SER                                                               | s, you will still have                                                                         | Qualified<br>Suppler Patter<br>76666744411 2016 |

er a Cata VeriSign Secured AbilityOne Categories Forgot Your Password? Store Locator Why Shop With Us? ACCEPTED PAYMENTS Change Email Address Shop Green Track Shipping About AbilityOne Quick Order Change Password Privacy & Security FAQ's Shopping Cart Edit Contact Information Accessibility Rebate Center Shipping Addresses Email Us Product Finder Order History © 2016 Winston-Salem Industries for the Blind, Inc.

### Enter your cardholder's email address, then click the "Send Link Request" button.

|                                                                                                    | Durce.com (Sear                                                                                                    | ch                                                                                                    | •                                                                                                    | Q                                                   |                                                          |
|----------------------------------------------------------------------------------------------------|----------------------------------------------------------------------------------------------------|----------------------------------------------------------------------------------------------------|----------------------------------------------------------------------------------------------------|-----------------------------------------------------|----------------------------------------------------------|
| Shop All Categories 🗸                                                                                                    | Browse Catalog C                                                                                                    | Custom Quote Qu                                                                                                    | uick Order Customer Suppo                                                                                | rt: 1.800.891.9295                                  | FREE SHIPPING on all orders!                             |
| Order History<br>View All Orders<br>Quote<br>Create Quote                                                                                       | Account Center > Manage<br>Manage Linked<br>The Linked Accounts featur                                                                                                    | Linked Accounts<br>Accounts<br>re is designed for organ                                                                           | izations to manage their office :                                                                        | supply procurement.                                 |                                                          |
| View Quotes Account Settings Manage Credit Cards Change Password Change Email                                                                   | Linked /<br>Your accou<br>limits, and j<br>Enter th                                                                                                    | Account Setup: (STEP 1<br>nt is ready to be linked to a mana,<br>provide payment for your orders.                                 | - Request Management Account<br>gement account. Once completed your management account you would like to | t)<br>ement account can approve or deny your orders | , set purchase                                           |
| Address Book<br>Add/Edit Addresses<br>Linked Accounts<br>Manage Linked Accounts                                                                 | Manage<br>*Note: i<br>account                                                                                                    | ement Account Email: t<br>f you are unsure what e<br>what email address to                                                        | mcdonald@bscsource.com<br>mail address to send the reques<br>put in the box above.                       | t, ask the person you want to man                   | age your                                                 |
| Saved Carts<br>Manage Saved Carts                                                                                                    | Send                                                                                                    | Link Request Cano                                                                                                    | el Link Request                                                                                          |                                                     |                                                          |
| SHOP<br>Browse Catalog<br>Ink & Toner<br>AbilityOne Categories<br>Shop Green<br>Quick Order<br>Shopping Cart<br>Rebate Center<br>Product Finder | ACCOUNT<br>Log In<br>Create An Account<br>Forgot Your Password?<br>Change Email Address<br>Change Password<br>Edit Contact Information<br>Shipping Addresses<br>Order History | HELP<br>Customer Support<br>Order a Catalog<br>Store Locator<br>Track Shipping<br>Privacy & Security<br>Accessibility<br>Email Us | ABOUT<br>About bscsource.com<br>Base Supply Center<br>Why Shop With Us?<br>About AbilityOne<br>FAQ's     | CUSTOMER SERVICE<br>Laccepted Payments<br>VISA      | Qualified<br>Equile Partner<br>Recursor 2016<br>VeriSign |
|                                                                                                    |                                                                                                    | © 2016 Winsto                                                                                                    | on-Salem Industries for the Blind, Inc.                                                                  |                                                     |                                                          |

### An email will be sent to the cardholder to link to the account.

|                                                            | ource.com             | Search                                                                               |                                                                |                                                                                                  | Q                          | tmcdonaldtest V (0) V        |
|------------------------------------------------------------|-----------------------|--------------------------------------------------------------------------------------|----------------------------------------------------------------|--------------------------------------------------------------------------------------------------|----------------------------|------------------------------|
| Shop All Categories 🔻                                      | Browse Catalog        | Custom Quote                                                                         | Quick Order                                                    | Customer Support: 1.800.891.9295                                                                 |                            | FREE SHIPPING on all orders! |
| Order History<br>View All Orders                           | Account Center > Ma   | anage Linked Accounts                                                                | _                                                              |                                                                                                  |                            |                              |
| Quote<br>Create Quote<br>View Quotes                       | The Linked Accounts f | feature is designed for o                                                            | <b>S</b><br>rganizations to n                                  | nanage their office supply procureme                                                             | nt.                        |                              |
| Account Settings<br>Manage Credit Cards<br>Change Password | Liı<br>Ar<br>ap       | nked Account Setup: (ST<br>n email notification was su<br>pproves your link request, | EP 2 - Awaiting L<br>uccessfully sent to<br>, you can begin us | ink Approval)<br>o the address you entered. Once the ov<br>ing BSCSource.com's linked account fe | vner of the acc<br>atures. | count                        |
| Change Email Address Book                                  | Liı                   | nk Request Status: Awai                                                              | ting Approval                                                  | Cancel Pending Request                                                                           |                            |                              |
| Add/Edit Addresses                                         | ۸*                    | lote: you can resend ano                                                             | ther linked accou                                              | nt request at anytime after canceling                                                            | this pending r             | request.                     |
| Saved Carts Manage Saved Carts                             |                       |                                                                                      |                                                                |                                                                                                  |                            |                              |
|                                                            |                       |                                                                                      |                                                                |                                                                                                  |                            |                              |

| SHOP                  | ACCOUNT                  | HELP               | ABOUT                                | CUSTOMER SERVICE        | (m) Qualified                       |
|-----------------------|--------------------------|--------------------|--------------------------------------|-------------------------|-------------------------------------|
| Browse Catalog        | Log In                   | Customer Support   | About bscsource.com                  | <b>L</b> 1.800.891.9295 | Nisson Silenindustries for the Bind |
| Ink & Toner           | Create An Account        | Order a Catalog    | Base Supply Center                   |                         |                                     |
| AbilityOne Categories | Forgot Your Password?    | Store Locator      | Why Shop With Us?                    |                         | VeriSign<br>Secured                 |
| Shop Green            | Change Email Address     | Track Shipping     | About AbilityOne                     |                         |                                     |
| Quick Order           | Change Password          | Privacy & Security | FAQ's                                |                         |                                     |
| Shopping Cart         | Edit Contact Information | Accessibility      |                                      |                         |                                     |
| Rebate Center         | Shipping Addresses       | Email Us           |                                      |                         |                                     |
| Product Finder        | Order History            |                    |                                      |                         |                                     |
|                       |                          |                    |                                      |                         |                                     |
|                       |                          |                    |                                      |                         |                                     |
|                       |                          | © 2016 Winston-    | Salem Industries for the Blind, Inc. |                         |                                     |

# The *Management Account* holder can approve the link request in the *Manage Linked Accounts* page.

| Shop All Categories *                                                                                                    | Browse Catalog                                                                                                    | Custom Quote                                                                                                    | Quick Order Customer                                                                                              | Support: 1.800.891.9295                         |                            | G on all orders!                                                                                                    |
|----------------------------------------------------------------------------------------------------|----------------------------------------------------------------------------------------------------|----------------------------------------------------------------------------------------------------|----------------------------------------------------------------------------------------------------|-------------------------------------------------|----------------------------|----------------------------------------------------------------------------------------------------|
| der History                                                                                                    | Account Center > Mana                                                                                                    | ge Linked Accounts                                                                                                    |                                                                                                    |                                                 | ander Mar Hill (1993)<br>- |                                                                                                    |
| w AB Orders                                                                                                    |                                                                                                    |                                                                                                    |                                                                                                    |                                                 |                            |                                                                                                    |
| ote                                                                                                    | Manage Linke                                                                                                    | ed Account                                                                                                    | ts                                                                                                    |                                                 |                            |                                                                                                    |
| rate Quote                                                                                                    | The Linked Accounts feat                                                                                                    | ture is designed for                                                                                                    | organizations to manage their of                                                                                  | ffice supply procurement.                       |                            |                                                                                                    |
| and Restricts                                                                                                    | Youh                                                                                                    | ave new linked acco                                                                                                    | ount requests to approve:                                                                                         |                                                 |                            |                                                                                                    |
| nare Credit Cards                                                                                                    | User                                                                                                    | Name                                                                                                    | Email                                                                                                    | Date                                            | Approve/Deny               |                                                                                                    |
| ange Password                                                                                                    | tmcd                                                                                                    | ionald tr                                                                                                    | ncdonald@paperclipsetc.com                                                                                        | 2/12/2016                                       | Approve   Deny             |                                                                                                    |
| singe Email                                                                                                    |                                                                                                    | 122                                                                                                    |                                                                                                    |                                                 |                            |                                                                                                    |
| dress Book                                                                                                    | There                                                                                                    | are currently no accou                                                                                                    | ints inweb to this account.                                                                                       |                                                 |                            |                                                                                                    |
| d/Edit Addresses                                                                                                    | citate.                                                                                                    | ab - 10 - a - 10 - a - 10 - a                                                                                                 |                                                                                                    | 10                                              |                            |                                                                                                    |
| Red Accounts                                                                                                    | *Note                                                                                                    | : you must remove :                                                                                                    | all linked accounts before deactiv                                                                                | vating your management st                       | atus. Deactivate           |                                                                                                    |
| mare Linked Accounts                                                                                                    | After                                                                                                    | dearthustion your :                                                                                                    |                                                                                                    |                                                 |                            |                                                                                                    |
| THE CONTRACTOR OF THE CONTRACT                                                                                                    |                                                                                                    | meach saturate hours                                                                                                    | account will be changed to a 'Star                                                                                | sdard' account type.                            |                            |                                                                                                    |
|                                                                                                    |                                                                                                    | unactivation, your                                                                                                    | account will be changed to a 'Star                                                                                | sdard' account type.                            |                            |                                                                                                    |
| red Carts                                                                                                    | <u> </u>                                                                                                    | onactivation, pour a                                                                                                    | account will be changed to a 'Star                                                                                | idard' account type.                            |                            |                                                                                                    |
| red Carts<br>nage Saved Carts                                                                                                    |                                                                                                    | one of a constant of the s                                                                                                    | account will be changed to a 'Star                                                                                | idard' account type.                            |                            |                                                                                                    |
| red Carts<br>nage Saved Carts<br>min Arsa                                                                                                    | <u> </u>                                                                                                    | selective of the second second second second second second second second second second second second second se                | account will be changed to a 'Star                                                                                | idard' account type.                            |                            |                                                                                                    |
| ved Carts<br>nage Saved Carts<br>min Arisa                                                                                                    | ACCOUNT                                                                                                    | HELP                                                                                                    | ABOUT                                                                                                    | dard' account type.                             | RVICE                      | Coastilied                                                                                                    |
| ved Carts<br>nage Saved Carts<br>min Area<br>SHOP<br>Browce Catalog                                                                                                    | ACCOUNT                                                                                                    | HELP<br>Customer Suppo                                                                                                    | ABOUT<br>About sessource.com                                                                                      | customer sea                                    | RVICE                      | Qualified<br>Junit: Failed                                                                                                    |
| ved Carts<br>nage Saved Carts<br>min Area<br>SHOP<br>Browce Catalog<br>Ink 5, Tonar<br>Abilth Char Tatematics                                                               | ACCOUNT<br>Log in<br>Create An Account<br>Exerct Vac: Business (1)                                                                                           | HELP<br>Customer Suppo<br>Order a Catalog<br>Store J acetor                                                                   | ABOUT<br>xt About besource.com<br>Base Supply Center<br>Whe Show Mark 162                                         | customer sea                                    | RVICE                      | Qualified<br>Instances                                                                                                    |
| ved Carts<br>mage Saved Carts<br>min Area<br>SHOP<br>Browse Catalog<br>Ink 5 Toner<br>Ability/One Catagories<br>Shop Cineen                                                 | ACCOUNT<br>Log In<br>Create An Account<br>Forget Your Password?<br>Charge Email Address                                                                      | HELP<br>Customer Suppo<br>Order a Cstalog<br>Store Locator<br>Track Shipping                                                  | ABOUT<br>ABOUT<br>st About besource.com<br>Base Supply Center<br>Why Shop With Us?<br>About AbilityOne            | CUSTOMER SES<br>L 1800.891.9295<br>ACCEPTED PAY | RVICE<br>5                 | Cualified<br>Sate Sate                                                                                                    |
| ved Carts<br>mage Saved Carts<br>min Area<br>SHOP<br>Browce Catalog<br>link 5 Tonor<br>AbilityOne Catagories<br>Shop Green<br>Quick Order<br>Shope Green                    | ACCOUNT<br>Log in<br>Create An Account<br>Forget Your Password?<br>Change Email Address<br>Change Password<br>Edit Coatact Information                       | HELP<br>Customer Suppo<br>Order a Catalor<br>Store Locator<br>Track Shipping<br>Privacy & Social                              | ABOUT<br>ABOUT<br>st About becourse.com<br>Base Supply Center<br>Why Shop With US<br>About AbilityOne<br>Sy FAQ's | CUSTOMER SES<br>L 1800.891.9295<br>ACCEPTED PAY | RVICE<br>MENTS             | Cualified<br>Lanet fore<br>Control of the control<br>December of the control<br>December of the control of the control of t |
| ved Carts<br>mage Saved Carts<br>min Ansa<br>SHOP<br>Browse Catalog<br>Ink 5 Toner<br>AbilityOne Categories<br>Shopp Green<br>Quick Order<br>Shopping Cart<br>Robute Center | ACCOUNT<br>Log in<br>Create An Account<br>Forget Your Password?<br>Charge Email Address<br>Charge Password<br>Edit Contact Information<br>Shipping Addresses | HELP<br>Customer Suppo<br>Order a Catalog<br>Store Locator<br>Track Shipping<br>Privacy & Securi<br>Accessibility<br>Email Us | ABOUT<br>ABOUT<br>About resource.com<br>Base Supply Center<br>Why Shop With Lik?<br>About AbilityDea<br>By FAQ's  | CUSTOMER SEA<br>L 1800.891.9295<br>ACCEPTED PAY | RVICE<br>MENTS             | Cudified<br>Inter-Arrest<br>Cutified<br>Cutified<br>Cutified<br>Cutified<br>Secures                                                                                                    |

## The Linked Account will now show the relationship with the Management Account.

| ASE SUPPOR CENTER   DSC 50 | urce.comea                | 1.11                     |                                           | 4                                  |                              |
|----------------------------|---------------------------|--------------------------|-------------------------------------------|------------------------------------|------------------------------|
| Shop All Categories -      | Browse Catalog            | Custom Quote             | Quick Order Customer Suppo                | rt: 1.800.891.9295                 | FREE SHIPPING on all orders! |
| Order History              | Account Center > Manag    | e Linked Accounts        |                                           |                                    |                              |
| /iew All Orders            | ManageLinke               | d Accounts               |                                           |                                    |                              |
| Suote                      | Trianage Linke            | u Accounts               |                                           |                                    |                              |
| Treate Quote               | The Linked Accounts featu | re is designed for orga  | nizations to manage their office :        | supply procurement.                |                              |
| new Quotes                 | Linked                    | Account: (Link Succes    | sfully Established)                       |                                    |                              |
| ccount Settings            | Your a                    | count has been succes    | fully linked to a management accou        | unt. Your management account ca    | n approve                    |
| lanage Credit Cards        | or deny                   | your orders, set purch   | ase limits, and provide payment fo        | r your orders. During the checkou  | t process,                   |
| Change Email               | YOU WI                    | i be asked it you want y | our management account to provi           | de payment for your orders.        |                              |
| Address Book               | Ma                        | nagement Account         | Link Established                          |                                    |                              |
| Add/Edit Addresses         | Sta                       | tus:                     |                                           |                                    |                              |
| inked Accounts             | Ma                        | nagement Account<br>ail: | tmcdonald@bscsource.com                   | Remove Link                        |                              |
| Aanage Linked Accounts     |                           |                          |                                           |                                    |                              |
| aved Carts                 | "Note:                    | you can resend another   | linked account request at anytim          | e after removing the current link. |                              |
| Manage Saved Carts         |                           |                          |                                           |                                    |                              |
| SHOP                       | ACCOUNT                   | HEIP                     | ABOUT                                     | CLISTOMER SERVICE                  | (Distilled                   |
| Browse Catalog             | Login                     | Customer Support         | About bscsource.com                       | 1.800.891.9295                     | Gardier Factore              |
| Ink & Toner                | Create An Account         | Order a Catalog          | Base Supply Center                        |                                    | Verthige                     |
| Shop Green                 | Change Email Address      | Track Shipping           | About AbilityOne                          | ACCEPTED PAYMENTS                  | Secured                      |
| Quick Order                | Change Password           | Privacy & Security       | FAQ's                                     | VISA TITA                          |                              |
| Rebate Center              | Shipping Addresses        | Email Us                 |                                           |                                    |                              |
| Product Finder             | Order History             |                          |                                           |                                    |                              |
|                            |                           |                          |                                           |                                    |                              |
|                            |                           | © 2016 Win               | ston-Salem industries for the Blind, Inc. |                                    |                              |

### The Linked Account holder shops as normal.

| Shop All Categories + Browse Catalog Custom Quote Quick Order                                       | Customer Support: 1.800.891.9295 | D FRE      | E SHIPPING on all orders!                       |
|----------------------------------------------------------------------------------------------------|----------------------------------|------------|-------------------------------------------------|
| Shopping Cart                                                                                       | Price Quantity                   | Total (\$) | Promo Code:                                     |
| 7530002237939 Executive Steno Notebook, 6 X 9, We, 80 Sheets, 12 Pads/Pack<br>NSN2237939 \$20.68/PK | \$20(69 1                        | \$20.69 🗙  | Subtotal \$23.58<br>Shipping FREE<br>Tax \$0.00 |
| 7530009908884 Heavy-Duty Classification Folder, 1° Cap. Prongs. Earth Red<br>htsvppop884 \$2,897EA  | \$2.89 1                         | \$2.89 🗙   | Order Total<br>\$23.58                          |

#### You might also like ...

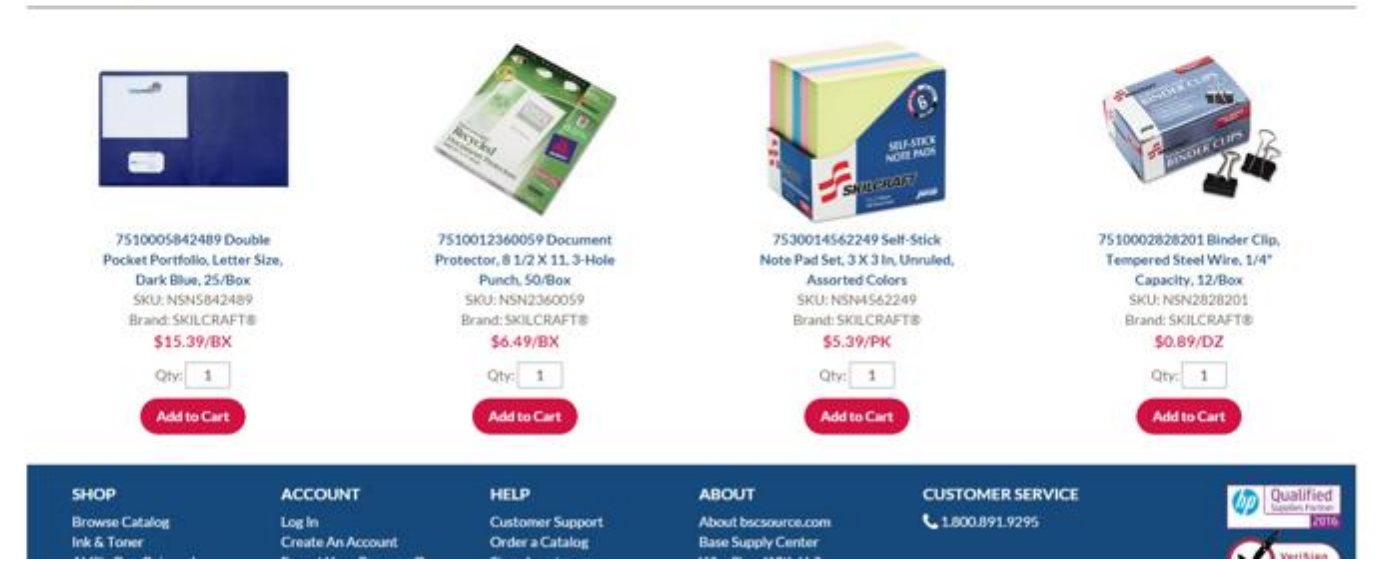

# During checkout, the *Linked Account* holder can either pay as normal, or indicate that the cardholder will pay.

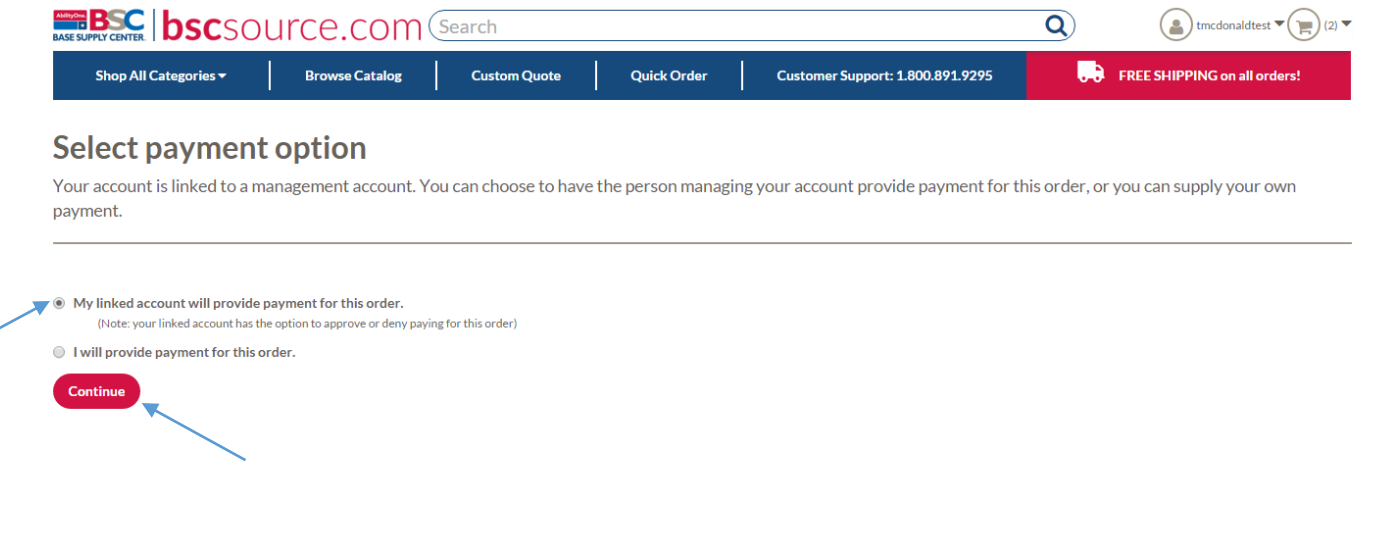

|                       | Account                  |                    | AB601               | COSTOMEROERVICE         | Supplies Partne     |
|-----------------------|--------------------------|--------------------|---------------------|-------------------------|---------------------|
| Browse Catalog        | Log In                   | Customer Support   | About bscsource.com | <b>L</b> 1.800.891.9295 | 760606NCW-1 201     |
| nk & Toner            | Create An Account        | Order a Catalog    | Base Supply Center  |                         |                     |
| AbilityOne Categories | Forgot Your Password?    | Store Locator      | Why Shop With Us?   | ACCEPTED DAVMENTS       | VeriSign<br>Secured |
| hop Green             | Change Email Address     | Track Shipping     | About AbilityOne    |                         |                     |
| Quick Order           | Change Password          | Privacy & Security | FAQ's               |                         |                     |
| hopping Cart          | Edit Contact Information | Accessibility      |                     |                         |                     |
| Rebate Center         | Shipping Addresses       | Email Us           |                     |                         |                     |
| Product Finder        | Order History            |                    |                     |                         |                     |

### The Linked Account holder will select the shipping address while billing information will be provided by the Management Account.

| Billing Address                                                                   | Shipping Address                                                                                                    |          |         |  |
|-----------------------------------------------------------------------------------|----------------------------------------------------------------------------------------------------|----------|---------|--|
| Provided by linked account manager upon order approval.                           | Test Address<br>1600 Test Ln<br>Washington DC, 10000<br>Country: US<br>Phone: (555) 555-1234<br>Edit Shipping Address @ |          |         |  |
| Order Summary                                                                     |                                                                                                    |          |         |  |
| Item Description                                                                  | Price                                                                                                    | Quantity | Total   |  |
| 7530002237939 Executive Steno Notebook, 6 X 9, We, 80 S<br>N3562237939 \$30.49/96 | heets, 12 Pads/Pack \$20.69                                                                                             | 1        | \$20.69 |  |
| 75 2000000000000 Mileson Duty Classification Folder, N.Con.                       | Prones. Earth Red                                                                                                    |          |         |  |

| Submit Order |         |  |  |
|--------------|---------|--|--|
| Order Total: | \$23.58 |  |  |
| <br>Tax:     | \$0.00  |  |  |
| Shipping:    | Free    |  |  |
| Sub Total:   | \$23.58 |  |  |

# An order is generated, a PO # is displayed, and an email is sent to the *Management Account* for order approval.

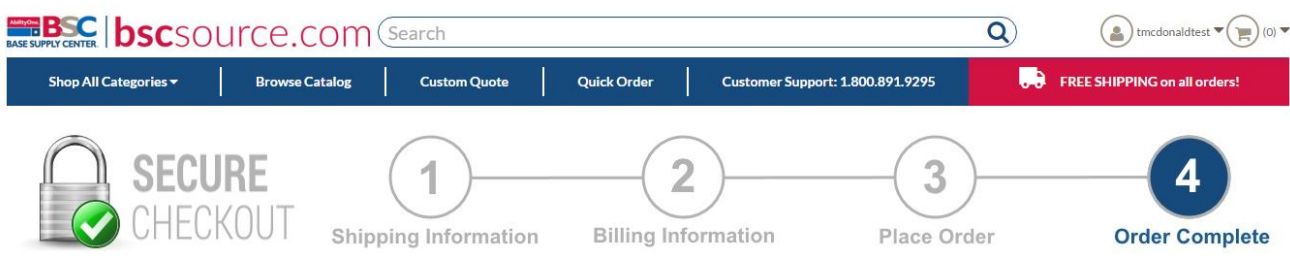

#### **Order Confirmation**

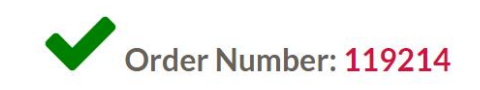

Your bscsource.com order has been sent to your account manager for approval. View your order ► Print your invoice 🖨

| SHOP                                                                                                    | ACCOUNT                                                                                                    | HELP                                                                                                    | ABOUT                                                                                       | CUSTOMER SERVICE | Qualified          |
|----------------------------------------------------------------------------------------------------|----------------------------------------------------------------------------------------------------|----------------------------------------------------------------------------------------------------|---------------------------------------------------------------------------------------------|------------------|--------------------|
| Browse Catalog<br>Ink & Toner<br>AbilityOne Categories<br>Shop Green<br>Quick Order<br>Shopping Cart<br>Rebate Center<br>Product Finder | Log In<br>Create An Account<br>Forgot Your Password?<br>Change Email Address<br>Change Password<br>Edit Contact Information<br>Shipping Addresses<br>Order History | Customer Support<br>Order a Catalog<br>Store Locator<br>Track Shipping<br>Privacy & Security<br>Accessibility<br>Email Us | About bscsource.com<br>Base Supply Center<br>Why Shop With Us?<br>About AbilityOne<br>FAQ's | L 18008919295    | Verisian<br>Secure |
|                                                                                                    |                                                                                                    | © 2016 Winston-                                                                                                    | Salem Industries for the Blind, Inc.                                                        |                  |                    |

# The *Management Account* can see pending orders, awaiting approval on the *Manage Linked Accounts* page.

|                                                  | Browse Catalog                                          | Costom Quote                                                               | Quick Order                                                                        | Customer Support: 1.800.891.9291                                                | E 🗐          | TREE SHIPPING     | ion all orders! |
|--------------------------------------------------|---------------------------------------------------------|----------------------------------------------------------------------------|------------------------------------------------------------------------------------|---------------------------------------------------------------------------------|--------------|-------------------|-----------------|
| ter History<br>w All Orders<br>ofe<br>sate Quote | Account Center > M<br>Manage Lin<br>The Linked Accounts | inage Linked Account<br>ked Accourt<br>leature is designed fo              | s<br>I <b>ts</b><br>r organizations to manag                                       | e their office supply procure                                                   | ment.        |                   |                 |
| w quotes                                         | Y                                                       | xu have new orders to                                                      | approve:                                                                           |                                                                                 |              |                   |                 |
| name Credit Cards                                | C                                                       | rder Name                                                                  | User Name                                                                          | Order Date                                                                      | Amount       | Approve/Deny      |                 |
| ange Password<br>ange Email                      | 1                                                       | 19214                                                                      | tricdonald                                                                         | 2/12/2016                                                                       | \$23.58      | Approve  <br>Deny |                 |
| deess Book                                       | Li Li                                                   | nked Accounts you cu                                                       | rrently manage: Idia Renov                                                         | e Unk to stap managing an account)                                              |              |                   |                 |
| d/Edit Addresses                                 | U                                                       | ser Name                                                                   | Email Address                                                                      | Budget                                                                          |              | Remove            |                 |
|                                                  | ti                                                      | ncdonald                                                                   | tmcdonald@paperclip                                                                | psetc.com [Edit] Not Set                                                        |              | ×                 |                 |
| name Linked Accounts                             | _                                                       |                                                                            |                                                                                    |                                                                                 |              |                   |                 |
| red Carts<br>nage Saved Carts                    | CI<br>*N<br>At                                          | ick the 'Deactivate' be<br>lote: you must remove<br>ter deactivation, your | itton to stop managing lin<br>all linked accounts befor<br>account will be changed | iked accounts:<br>re deactivating your manager<br>to a 'Standard' account type. | nent status. | Deactivate        |                 |
| min Area                                         |                                                         |                                                                            |                                                                                    |                                                                                 |              |                   |                 |
|                                                  |                                                         |                                                                            |                                                                                    |                                                                                 |              |                   |                 |
| SHOP                                             | ACCOUNT                                                 | HELP                                                                       | ABOUT                                                                              | CUSTON                                                                          | IER SERVICE  |                   | Qualifie        |

### The *Management Account* can select a billing profile and pay for the linked order.

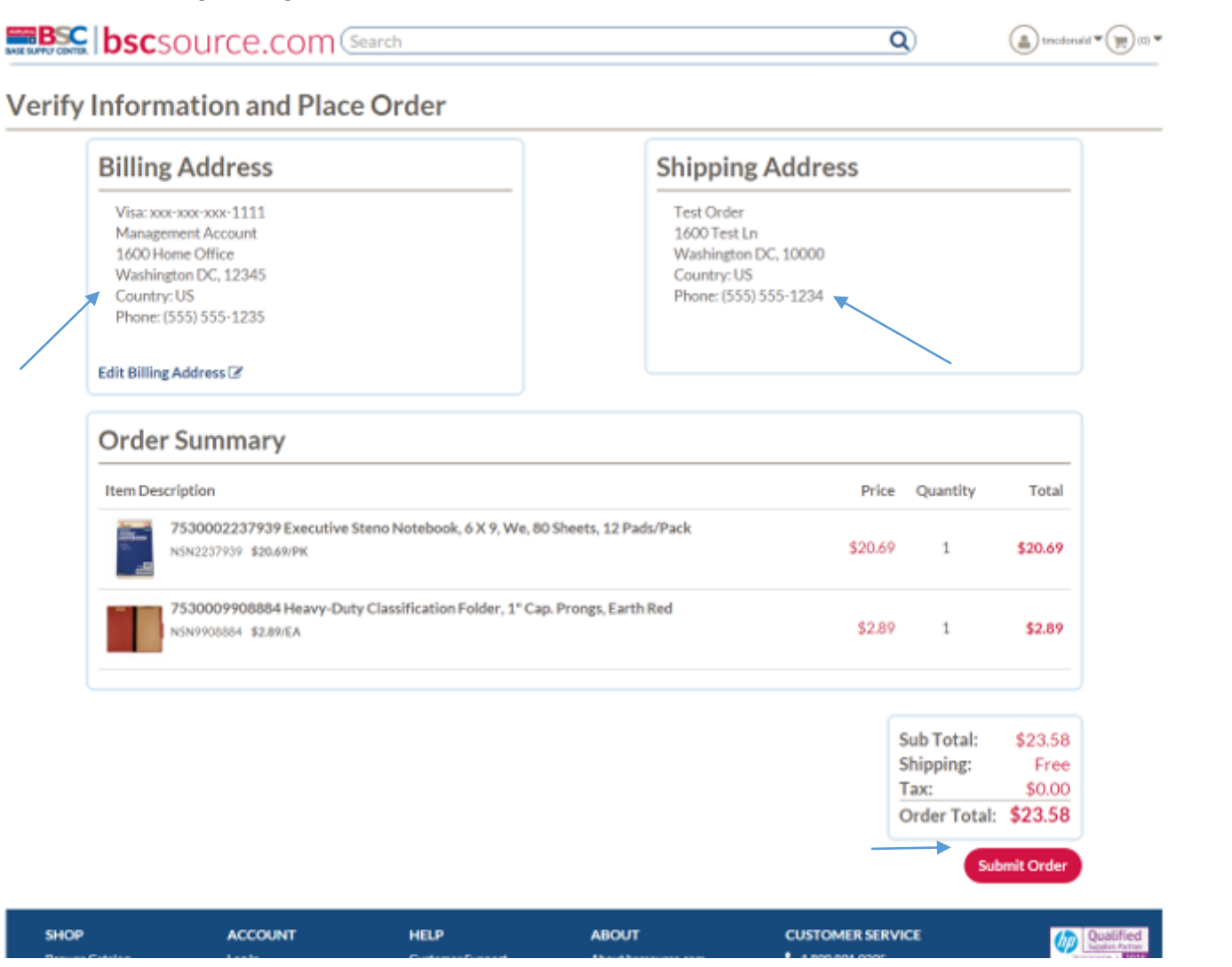